# **DIY Email Migration-Outlook**

# 1. Verwende Sie IMAP oder POP?

#### 1.1. Einstellungen öffnen

Nach dem Sie Applemail geöffnet haben, gehen Sie über die Menüleiste auf Outlook > Einstellungen.

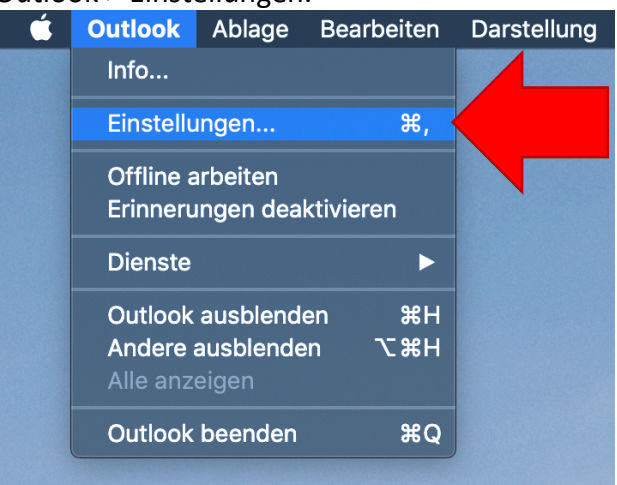

# 1.2. In den Reiter "Konten" wechseln

In dem Fenster, welches sich geöffnet hat, wählen sie den Reiter "Konten".

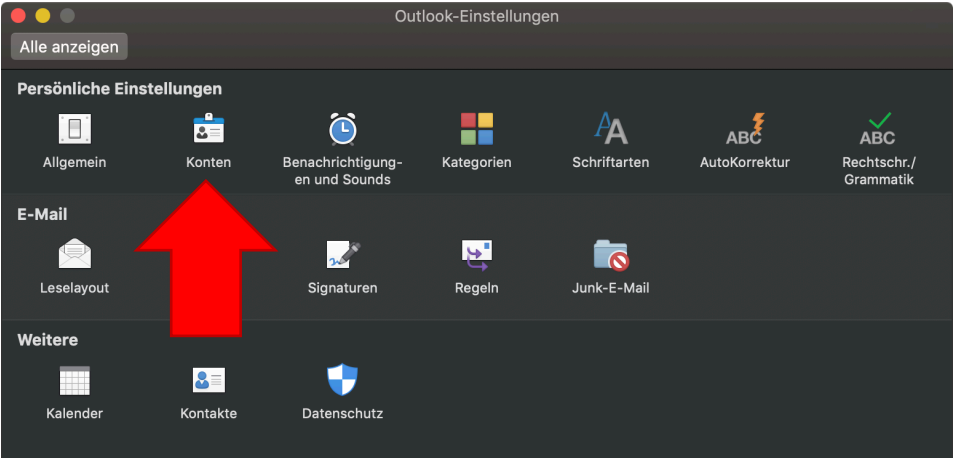

#### 1.3. In der Liste Ihr Konto suchen und den Accounttyp feststellen

Suchen Sie in der Liste das Konto welches Sie migrieren möchten und wählen Sie diesen aus. Unter dem Namen Ihres Kontos steht nun entweder "IMAP-Konto" oder "POP-Konto". Dies ist der Accounttyp welchen Sie verwenden.

|                                                          | Konten                    |                                     |           |
|----------------------------------------------------------|---------------------------|-------------------------------------|-----------|
| Alle anzeigen                                            |                           |                                     |           |
|                                                          |                           |                                     |           |
| Standardkonto  florian@groowies.com florian@groowies.com |                           | florian@groc<br>IMAP-Konto          |           |
|                                                          | Kontobeschreibung:        | florian@groowiesm                   |           |
|                                                          | Persönliche Informationen |                                     |           |
|                                                          | Vollständiger Name:       | Florian                             |           |
|                                                          | E-Mail-Adresse:           | florian@groowies.com                |           |
|                                                          | Serverinformationen       |                                     |           |
|                                                          | Benutzername:             | florian@groowies.com                |           |
|                                                          | Kennwort:                 | ••••                                |           |
|                                                          | Eingangsserver:           | mail.omnia.at                       |           |
|                                                          |                           | Standardport außer Kraft setzen     |           |
|                                                          |                           | V Für Verbindung SSL verwenden (emp | ofohlen)  |
|                                                          | Ausgangsserver:           | mail.omnia.at                       |           |
|                                                          |                           | Standardport außer Kraft setzen     |           |
|                                                          |                           | Für Verbindung SSL verwenden (emp   | ofohlen)  |
|                                                          |                           | Weitere Optionen                    |           |
|                                                          |                           |                                     |           |
| ± v =#v                                                  |                           |                                     | Erweitert |
| *                                                        |                           |                                     |           |
|                                                          |                           |                                     |           |

# 2. Das alte Konto umbenennen und Deaktivieren

Nun müssen Sie Ihr altes Konto für die Archevierung vorbereiten und anschließend deaktivieren. Dies geschieht wie folgt:

#### 2.1. Das alte Konto umbenennen

Sie müssen an folgenden Punkten etwas ändern:

- die Kontobeschreibung
- dem Vollständigen Namen
- 2.1.1. Ändern der Kontobeschreibung

Fügen Sie bei der Beschreibung Ihres Kontos das Wort "ALT" am Beginn hinzu.

|                                                           | Konten                    |                                    |           |
|-----------------------------------------------------------|---------------------------|------------------------------------|-----------|
| Alle anzeigen                                             |                           |                                    |           |
|                                                           |                           |                                    |           |
| Standardkonto  florian@groowies.com  florian@groowies.com |                           | florian@groowies.com<br>IMAP-Konto |           |
|                                                           | Kontobeschreibung:        | ALT florian@groowies.com           |           |
|                                                           | Persönliche Informationen |                                    |           |
|                                                           | Vollständiger N           |                                    |           |
|                                                           | E-Mail-Adresse            | @groowies.com                      |           |
|                                                           | Serverinformatione        |                                    |           |
|                                                           | Benutzername:             | florian@groowies.com               |           |
|                                                           | Kennwort:                 | ••••                               |           |
|                                                           | Eingangsserver:           | mail.omnia.at                      |           |
|                                                           |                           | Standardport außer Kraft setzen    |           |
|                                                           |                           | Für Verbindung SSL verwenden (emp  | ofohlen)  |
|                                                           | Ausgangsserver:           | mail.omnia.at                      |           |
|                                                           |                           | Standardport außer Kraft setzen    |           |
|                                                           |                           | Für Verbindung SSL verwenden (emp  | ofohlen)  |
|                                                           |                           | weitere optionen                   |           |
|                                                           |                           |                                    | Erweitert |
| +                                                         |                           |                                    |           |
|                                                           |                           |                                    |           |

#### 2.1.2. Ändern des Vollständigen Namens

Hier fügen Sie bei "Vollständiger Name" ebenfalls das Wort "ALT" am Anfang hinzu.

|                                                          | Konten                    |                                        |           |
|----------------------------------------------------------|---------------------------|----------------------------------------|-----------|
| Alle anzeigen                                            |                           |                                        |           |
|                                                          |                           |                                        |           |
| Standardkonto  florian@groowies.com florian@groowies.com | <b>X</b>                  | ALT florian@groowies.com<br>IMAP-Konto |           |
|                                                          | Kontobeschreibung:        | ALT florian@groowies.com               |           |
|                                                          | Persönliche Informationen |                                        |           |
|                                                          | Vollständiger Name:       | ALT Florian                            |           |
|                                                          | E-Mail-Adresse:           | n@groowies.com                         |           |
|                                                          | Serverinformationen       |                                        |           |
|                                                          | Benutzername              | @groowies.com                          |           |
|                                                          | Kennwort:                 |                                        |           |
|                                                          | Eingangsserver:           | mail.omnia.at                          |           |
|                                                          |                           | Standardport außer Kraft setzen        |           |
|                                                          |                           | Für Verbindung SSL verwenden (emp      | fohlen)   |
|                                                          | Ausgangsserver:           | mail.omnia.at                          |           |
|                                                          |                           | Standardport außer Kraft setzen        |           |
|                                                          |                           | Für Verbindung SSL verwenden (emp      | fohlen)   |
|                                                          |                           | Weitere Optionen                       |           |
|                                                          |                           |                                        |           |
|                                                          |                           |                                        | Erweitert |
| +• - <b>*</b> •                                          |                           |                                        |           |

# 2.2. Entfernen des alten SMTP-Servers

Nun müssen Sie noch den alten SMTP-Server löschen. Da dies nicht funktioniert, ändern Sie den "Ausgangsserver" auf "x.x".

Anschließend, um die Änderungen zu speichern, schließen Sie die Einstellungen und öffnen Sie sie erneut.

|                                                          | Konten                                          |                                                                                                    |
|----------------------------------------------------------|-------------------------------------------------|----------------------------------------------------------------------------------------------------|
| Alle anzeigen                                            |                                                 |                                                                                                    |
| Standardkonto  florian@groowies.com florian@groowies.com |                                                 | ALT florian@groowies.com<br>IMAP-Konto                                                                 |
|                                                          | Kontobeschreibung:<br>Persönliche Informationen | ALT florian@groowies.com                                                                               |
|                                                          | Vollständiger Name:                             | ALT Florian                                                                                            |
|                                                          | Serverinformationen                             |                                                                                                    |
|                                                          | Benutzername:<br>Kennwort:                      | florian@groowies.com                                                                                   |
|                                                          | Eingangsserver:                                 | mail.omnia.at : 993<br>Standardport außer Kraft setzen<br>Für Verbindung SSL verwenden (empfohle       |
|                                                          | Ausgangsserver:                                 | x.x<br>Standardport außer Kraft setzen<br>Für Verbindung SSL verwenden (empfohlen)<br>Weitere Optionen |
| +                                                        |                                                 | Erweitert                                                                                              |

# 3. Hinzufügen des neuen Email-Kontos

# 3.1. Neues Konto Hinzufügen

Nun müssen Sie das neue Email-Konto hinzufügen. Dafür klicken Sie das Plus links unten und wählen "Neues Konto…" aus.

| Alle anzeigen                                 | Konten                    |                                        |           |
|-----------------------------------------------|---------------------------|----------------------------------------|-----------|
| Standardkonto                                 |                           |                                        |           |
| ALT florian@groowies     florian@groowies.com |                           | ALT florian@groowies.com<br>IMAP-Konto |           |
|                                               | Kontobeschreibung:        | ALT florian@groowies.com               |           |
|                                               | Persönliche Informationen |                                        |           |
|                                               | Vollständiger Name:       | ALT Florian                            |           |
|                                               | E-Mail-Adresse:           | florian@groowies.com                   |           |
|                                               | Serverinformationen       |                                        |           |
|                                               | Benutzername:             | florian@groowies.com                   |           |
|                                               | Kennwort:                 | •••••                                  |           |
|                                               | Eingangsserver:           | mail.omnia.at                          |           |
|                                               |                           | Standardport außer Kraft setzen        | (ablaa)   |
|                                               | Ausgangsserver:           | V Pur verbindung SSL verwenden (emp    | • 465     |
|                                               | Augungsserver.            | Standardport außer Kraft setzen        |           |
|                                               |                           | Für Verbindung SSL verwenden (emp      | ofohlen)  |
|                                               |                           | Weitere Optionen                       |           |
|                                               |                           |                                        | Frucitort |
| + *-                                          |                           |                                        | Erweitert |
| Neues Konto                                   |                           |                                        |           |
| Verzeichnisdienst                             |                           |                                        |           |

# 3.2. Email-Adresse eingeben

Nun müssen sie Ihre Email-Adresse, in das dafür vorgesehene Feld, eingeben. Anschließend klicken Sie auf "Weiter".

| ••• | E-Mail einrichten                 |
|-----|-----------------------------------|
|     |                                   |
|     | Geben Sie Ihre E-Mail-Adresse ein |
|     | E-Mail<br>florian@groowies.com    |
|     |                                   |
|     | Weiter                            |
|     |                                   |
|     |                                   |
|     |                                   |
|     |                                   |

# 3.3. Richtigen Anbieter wählen

# 3.3.1. Es wird Ihnen Exchange angezeigt

Falls Ihnen das nachfolgende Fenster angezeigt wird, klicken Sie auf "Nicht Exchange?".

|                                                                                    | E-Mail einrichten                         |
|------------------------------------------------------------------------------------|-------------------------------------------|
| $\langle \!\!\!\!\!\!\!\!\!\!\!\!\!\!\!\!\!\!\!\!\!\!\!\!\!\!\!\!\!\!\!\!\!\!\!\!$ | Nicht Exchange?                           |
|                                                                                    | Methode<br>Benutzername und Kennwort 0    |
|                                                                                    | E-Mail-Adresse<br>florian@groowies.com    |
|                                                                                    | DOMÄNEBenutzername oder E-Mail            |
|                                                                                    |                                           |
|                                                                                    | Kennwort anzeigen                         |
|                                                                                    | Konto hinzufügen                          |
|                                                                                    | Benötigen Sie Hilfe? Support kontaktieren |

# 3.3.2. Wählen Sie den Anbieter

Nun wählen Sie den Anbieter "IMAP/POP" aus der Liste aus.

| $\bullet \bullet \bullet$ |             |                       |             |  |
|---------------------------|-------------|-----------------------|-------------|--|
| ×                         |             |                       |             |  |
|                           | Ausw        | ahl des Anbieter      | s für       |  |
|                           | flor        | rian@groowies.co      | om          |  |
|                           |             |                       |             |  |
|                           |             |                       |             |  |
|                           | Office 365  | Outlook.com           | Exchange    |  |
|                           |             |                       |             |  |
|                           | Μ           | $\bigcirc$            |             |  |
|                           | Gmail       | iCloud                | Yahoo Mail  |  |
|                           |             | ІМАР/РОР              |             |  |
|                           | Benötigen S | Sie Hilfe? Support ko | ontaktieren |  |

#### 3.4. Servereinstellungen eingeben

Nun müssen Sie die neuen Servereinstellungen eingeben. Als erstes müssen Sie Ihren Accounttyp auswählen, und anschließend die passenden Serveradressen eingeben.

#### 3.4.1. Accounttyp wählen

Den Accounttyp wählen Sie mit Hilfe des Dropdown-Menüs. Wählen Sie den Accounttyp den Sie auch schon bei Ihrem alten Konto verwendet haben.

| ¢ | IMAP/POP<br>Typ<br>MAP<br>POP<br>florian@groowies.com<br>Benutzername<br>florian@groowies.com | Nicht IMAP/POP? |
|---|-----------------------------------------------------------------------------------------------|-----------------|
|   | Kennwort                                                                                      |                 |
|   | Kennwort anzeigen                                                                             |                 |
|   |                                                                                               | Port            |
|   |                                                                                               | 993             |
|   | V Für Verbindung SSL verwenden (empfo                                                         | bhlen)          |
|   |                                                                                               | Port            |
|   | Postausgangsserver                                                                            | 587             |
|   | V Für Verbindung SSL verwenden (empfo                                                         | bhlen)          |
|   | Konto hinzufügen                                                                              |                 |
|   | Benötigen Sie Hilfe? Support kontakt                                                          | ieren           |

#### 3.4.2. Passwort eingeben

Nun geben Sie Ihr Passwort, in das dafür vorgesehene Feld, ein.

| $\bigotimes$ | імар/рор                           | Nicht IMAP/POP? |
|--------------|------------------------------------|-----------------|
|              | Тур<br>ІМАР ≎                      |                 |
|              | E-Mail-Adresse                     |                 |
|              | nonan@groowles.com                 |                 |
|              | Benutzername                       |                 |
|              | florian@groowies.com               |                 |
|              |                                    |                 |
|              | Kennwort                           |                 |
|              | ••••••                             |                 |
|              | Kennwort anzeigen                  |                 |
|              |                                    | Port            |
|              | Posteingangsserver                 | 993             |
|              | 🗹 Für Verbindung SSL verwenden (en | npfohlen)       |
|              |                                    | Port            |
|              | Postausgangsserver                 | 587             |
|              | 🗹 Für Verbindung SSL verwenden (en | npfohlen)       |
|              | Konto hinzufügen                   |                 |
|              |                                    |                 |
|              | Benötigen Sie Hilfe? Support kont  | aktieren        |

#### 3.4.3. Serveradressen eingeben

Nun geben Sie die Serveradressen für Ihren Accounttyp ein. Für IMAP siehe 3.4.2.1 Für POP siehe 3.4.2.2 Anschließend klicken Sie auf "Konto hinzufügen".

#### 3.4.3.1. Serveradressen für den IMAP Accounttyp

Wenn Sie den IMAP Accounttyp verwenden müssen Sie folgende Serveradressen verwenden:

| Email-Eingangsserver | imap.securehost.de |
|----------------------|--------------------|
| Email-Ausgangsserver | smtp.securehost.de |

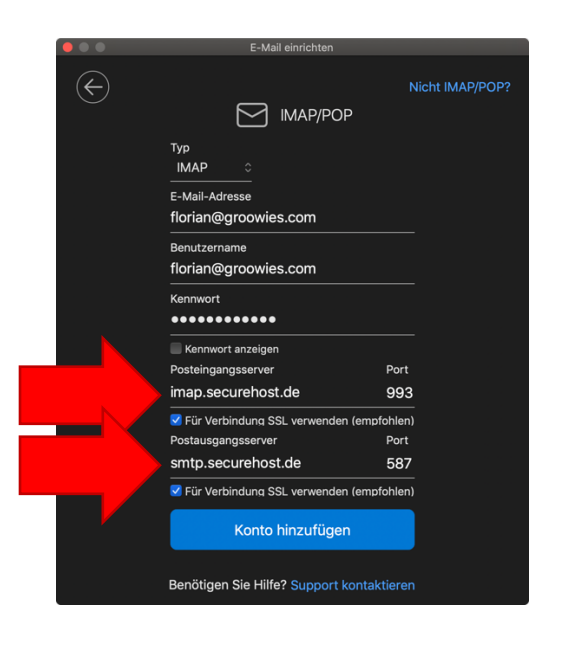

#### 3.4.3.2. Serveradressen für den POP Accounttyp

Wenn Sie den IMAP Accounttyp verwenden müssen Sie folgende Serveradressen verwenden:

| Email-Eingangsserver | pop3.securehost.de |
|----------------------|--------------------|
| Email-Ausgangsserver | smtp.securehost.de |

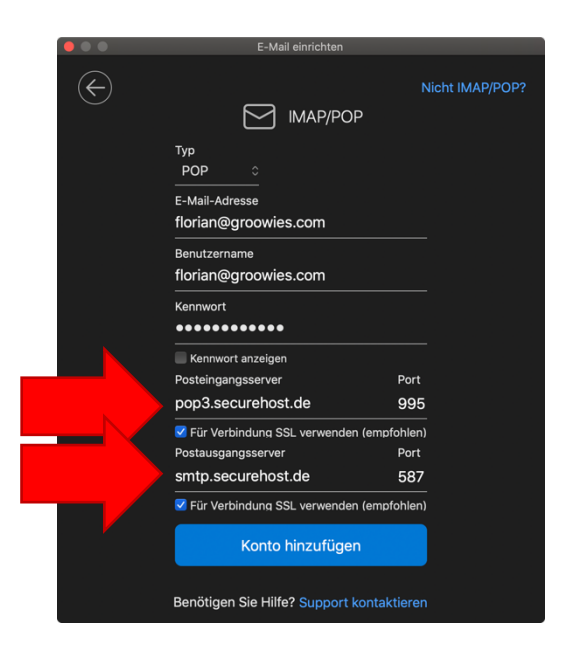

# 3.5. Einrichtung abschließen

Nun wird Ihnen angezeigt das die Einrichtung erfolgreich war. Bestätigen Sie mit "Fertig".

| E-Mail einrichten                                               |
|-----------------------------------------------------------------|
|                                                                 |
| florian@groowies.com                                            |
|                                                                 |
| warde hinizageragi                                              |
| Wussten Sie schon?                                              |
| Outlook unterstützt Google-, Yahoo Mail-, und<br>iCloud-Konten. |
| Weiteres Konto hinzufügen                                       |
|                                                                 |
| Fertig                                                          |
|                                                                 |
| Outlook für iOS und Android herunterladen                       |

# 3.6. Einstellungen am neuen Konto anpassen

## 3.6.1. Die Kontobeschreibung und den Namen anpassen

Jetzt können Sie bei Ihrem neuen Konto die Kontobeschreibung und den Namen anpassen.

|                                                       | Konter                    |                                            |
|-------------------------------------------------------|---------------------------|--------------------------------------------|
| Alle anzeigen                                         |                           |                                            |
|                                                       |                           |                                            |
| Standardkonto  ALT florian@groow florian@groowies.com | ries 🔀                    | florian@groowies.com<br>IMAP-Konto         |
| florian@groowies.com                                  | Kontobeschreibung:        | florian@groowies.com                       |
|                                                       | Persönliche Informationen |                                            |
|                                                       | Vollständiger Name:       | Florian                                    |
|                                                       | E-Mail-Adresse:           | florian@groowies.com                       |
|                                                       | Serverinformationen       |                                            |
|                                                       | Benutzername:             | florian@groowies.com                       |
|                                                       | Kennwort:                 | •••••                                      |
|                                                       | Eingangsserver:           | imap.securehost.de : 993                   |
|                                                       |                           | Standardport außer Kraft setzen            |
|                                                       |                           | Für Verbindung SSL verwenden (empfohlen)   |
|                                                       | Ausgangsserver:           | smtp.securehost.de : 587                   |
|                                                       |                           | 🗹 Standardport außer Kraft setzen          |
|                                                       |                           | V Für Verbindung SSL verwenden (empfohlen) |
|                                                       |                           | Weitere Optionen                           |
|                                                       |                           |                                            |
|                                                       |                           | Erweitert                                  |
| +                                                     | <b>*</b> ~                |                                            |

#### 3.6.2. Standardkonto

Falls Ihr altes Konto Ihr Standard Konto ist, müssen Sie das neue Konto als Standard Konto setzten.

#### 3.6.2.1. Ist mein altes Konto das Standardkonto?

Um heraus zu finden ob Ihr altes Konto Ihr Standardkonto ist, schauen Sie in der Kontoliste ob über Ihrem alten Konto das Wort "Standardkonto" steht. Falls Ihr altes Konto nicht das Standardkonto sein sollte,

können Sie zu Schritt 3.6.3 springen.

|                                              | Konten                    |                                    |           |
|----------------------------------------------|---------------------------|------------------------------------|-----------|
| Alle anzeigen                                |                           |                                    |           |
| Standardkonto                                |                           |                                    |           |
| ALT florian@s     florian@groowies.con.      |                           | florian@groowies.com<br>IMAP-Konto |           |
| florian@groowies.com<br>florian@groowies.com | Kontobeschreibung:        | florian@groowies.com               |           |
|                                              | Persönliche Informationen |                                    |           |
|                                              | Vollständiger Name:       | Florian                            |           |
|                                              | E-Mail-Adresse:           | florian@groowies.com               |           |
|                                              | Serverinformationen       |                                    |           |
|                                              | Benutzername:             | florian@groowies.com               |           |
|                                              | Kennwort:                 | ••••                               |           |
|                                              | Eingangsserver:           | imap.securehost.de                 |           |
|                                              |                           | Standardport außer Kraft setzen    |           |
|                                              |                           | Für Verbindung SSL verwenden (emp  | fohlen)   |
|                                              | Ausgangsserver:           | smtp.securehost.de                 | : 587     |
|                                              |                           | 🗸 Standardport außer Kraft setzen  |           |
|                                              |                           | Für Verbindung SSL verwenden (emp  | fohlen)   |
|                                              |                           | weitere Optionen                   |           |
|                                              |                           |                                    |           |
| ±v = #v                                      |                           |                                    | Erweitert |
| **                                           |                           |                                    |           |

#### 3.6.2.2. Das neue Konto zum Standardkonto machen

Um das neue Konto zum Standardkonto zu machen, wählen Sie es zuerst aus. Dann klicken Sie an der rechten unteren Ecke der Liste auf das Zahnrad. Dort wählen Sie "Als Standard festlegen" aus.

|                                                          | Konten                    |                                     |            |
|----------------------------------------------------------|---------------------------|-------------------------------------|------------|
| Alle anzeigen                                            |                           |                                     |            |
|                                                          |                           |                                     |            |
| Standardkonto  ALT florian@groowies florian@groowies.com |                           | florian@groowies.com<br>IMAP-Konto  |            |
| florian@groowies.com                                     | Kontobeschreibung:        | florian@groowies.com                |            |
|                                                          | Persönliche Informationen |                                     |            |
|                                                          | Vollständiger Name:       | Florian                             |            |
|                                                          | E-Mail-Adresse:           | florian@groowies.com                |            |
|                                                          | Serverinformationen       |                                     |            |
|                                                          | Benutzername:             | florian@groowies.com                |            |
|                                                          | Kennwort:                 | •••••                               |            |
|                                                          | Eingangsserver:           | imap.securehost.de                  |            |
|                                                          |                           | Standardport außer Kraft setzen     |            |
|                                                          |                           | Für Verbindung SSL verwenden (emp   | ofohlen)   |
|                                                          | Ausgangsserver:           | smtp.securehost.de                  | : 587      |
|                                                          |                           | 🗸 Standardport außer Kraft setzen   |            |
|                                                          |                           | ✓ Für Verbindung SSL verwenden (emp | ofohlen)   |
|                                                          |                           | Weitere Optionen                    |            |
|                                                          |                           |                                     | Foundation |
| +                                                        |                           |                                     | Erweitert  |
|                                                          | s Standard festlegen      |                                     |            |
|                                                          |                           |                                     |            |

#### 3.6.3. Signaturen übernehmen

Um weiterhin Ihre Signaturen nutzen zu könne müssen Sie diese auf das neue Konto übertragen.

#### 3.6.3.1. In das Hauptmenü der Einstellungen wechseln

Als erstes wechseln Sie mit einem Klick auf "Alle Anzeigen" zurück in das Hauptmenü der Einstellungen.

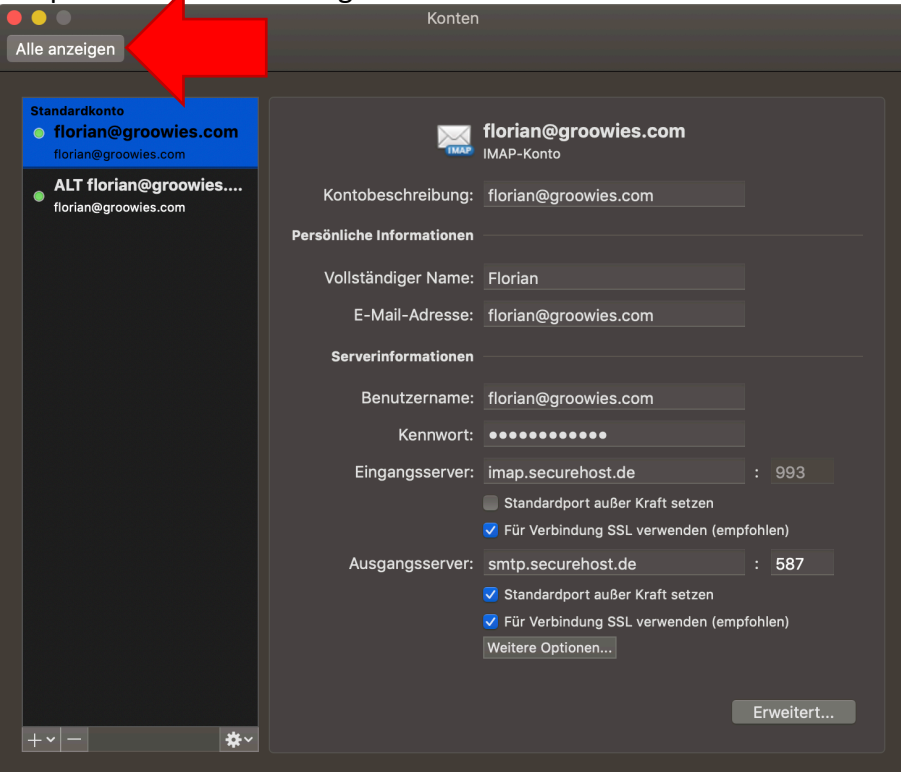

#### 3.6.3.2. Signaturen Reiter auswählen

Um die Signaturen kopieren zu können begeben Sie sich in den Reiter "Signaturen".

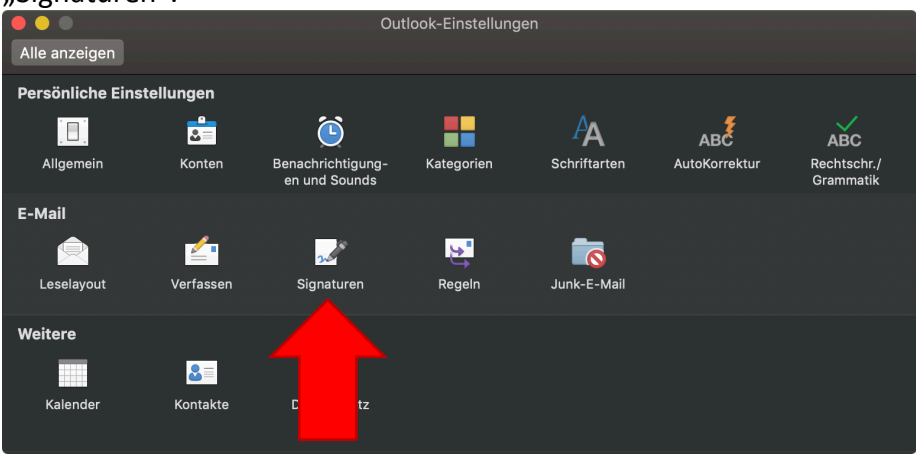

#### 3.6.3.3. Altes Konto auswählen

Nun wählen Sie Ihr altes Konto aus, um nach zu sehen welche Signatur Sie verwenden.

|                                                          | Signaturen                                                                             |
|----------------------------------------------------------|----------------------------------------------------------------------------------------|
| Alle anzeigen                                            |                                                                                        |
| Signatur bearbeiten:                                     |                                                                                        |
| Signaturname<br>Standard<br>Signatur 1<br>+ - Be         | Signaturvorschau<br><br>earbeiten                                                      |
| Standardsignatur auswählen:                              |                                                                                        |
| Kont V<br>Neue Nachrichten<br>Antworten/Weiterleitungen: | ALT florian@groowies.com (ALT Florian)<br>florian@groowies.com (Florian)<br>Signatur 1 |

## 3.6.3.4. Welche Signatur wird verwendet?

Nun wird Ihnen angezeigt welche Signatur Sie verwenden.

| Alle anzeigen     Signatur bearbeiten:     Signaturname   Standard   Signatur 1         Bearbeiten     Standardsignatur auswählen: |                                     | Signaturen                   |
|----------------------------------------------------------------------------------------------------|-------------------------------------|------------------------------|
| Signatur bearbeiten:<br>Signaturname<br>Standard<br>Signatur 1<br>+ - Bearbeiten<br>Standardsignatur auswählen:                    | Alle anzeigen                       |                              |
| Signaturname   Standard   Signatur 1     + -   Bearbeiten   Standardsignatur auswählen:                                            | Signatur bearbeiten:                |                              |
| Standard   Signatur 1   H - Bearbeiten Standardsignatur auswählen:                                                                 | Signaturname                        | Signaturvorschau             |
| Signatur 1<br>+ - Bearbeiten<br>Standardsignatur auswählen:                                                                        | Standard                            |                              |
| Handardsignatur auswählen:                                                                                                    | Signatur 1                          |                              |
| Handler       Bearbeiten   Standardsignatur auswählen:                                                                             |                                     |                              |
| + -   Bearbeiten   Standardsignatur auswählen:                                                                                     |                                     |                              |
| +     -     Bearbeiten       Standardsignatur auswählen:                                                                           |                                     |                              |
| Standardsignatur auswählen:                                                                                                    | + - Bearbeiten                      |                              |
| Standardsignatur auswählen:                                                                                                    |                                     |                              |
|                                                                                                    | Standardsignatur auswählen:         |                              |
|                                                                                                    | Kanta                               |                              |
| KONTO: ALT florian@groowies.com (ALT Florian)                                                                                      | Konto: ALT floria                   | n@groowies.com (ALT Florian) |
| Neue Nachrichten: Signatur 1                                                                                                    | Neue Nachrichten: Signatur          |                              |
| Antworten/Weiterleitungen: Signatur 1                                                                                              | Antworten/Weiterleitungen: Signatur |                              |
|                                                                                                    |                                     |                              |

## 3.6.3.5. Wählen Sie nun Ihr neues Konto aus

|                             | Signaturen                             |
|-----------------------------|----------------------------------------|
| Alle anzeigen               |                                        |
| Signatur bearbeiten:        |                                        |
| Signaturname                | Signaturvorschau                       |
| Standard                    |                                        |
| Signatur 1                  |                                        |
|                             |                                        |
|                             |                                        |
|                             |                                        |
| +   -   Be                  | earbeiten                              |
|                             |                                        |
| Standardsignatur auswählen: | £                                      |
| Kant                        | ALT florian@groowies.com (ALT Florian) |
| Kont                        | horian@groowles.com (Horian)           |
| Neue Nachrichten:           | Keine 🗘                                |
| Antworten/Weiterleitungen:  | Keine                                  |
|                             |                                        |
|                             |                                        |

Wählen Sie nun im Dropdown-Menü Ihr neues Konto aus.

#### 3.6.3.6. Die Signaturen auswählen

Wählen Sie nun in den Dropdown-Menüs "Neue Nachrichten" und "Antworten/Weiterleitungen" die Signaturen aus, die Sie beim alten Konto verwendet haben.

Anschließend können Sie die Einstellungen schließen.

|                           | Signaturen                       |
|---------------------------|----------------------------------|
| Alle anzeigen             |                                  |
| Signatur bearbeiten:      |                                  |
|                           |                                  |
| Signaturname              | Signaturvorschau                 |
| Standard                  |                                  |
| Signatur 1                |                                  |
|                           |                                  |
|                           |                                  |
|                           |                                  |
| + -                       | Bearbeiten                       |
|                           |                                  |
| Standardsignatur auswähle | n:                               |
|                           |                                  |
| Konto                     | : florian@groowies.com (Florian) |
| Neue Nachrichte           | ✓ Keine                          |
| Antworten/Weiterleitunge  | Standard                         |
|                           | Signatur 1                       |
|                           |                                  |

# 4. Test-Email versenden

Um zu testen ob Ihr neues Konto funktioniert, senden Sie sich selbst ein Email. Achten Sie dabei darauf, dass Sie als Absender das neue Konto auswählen.

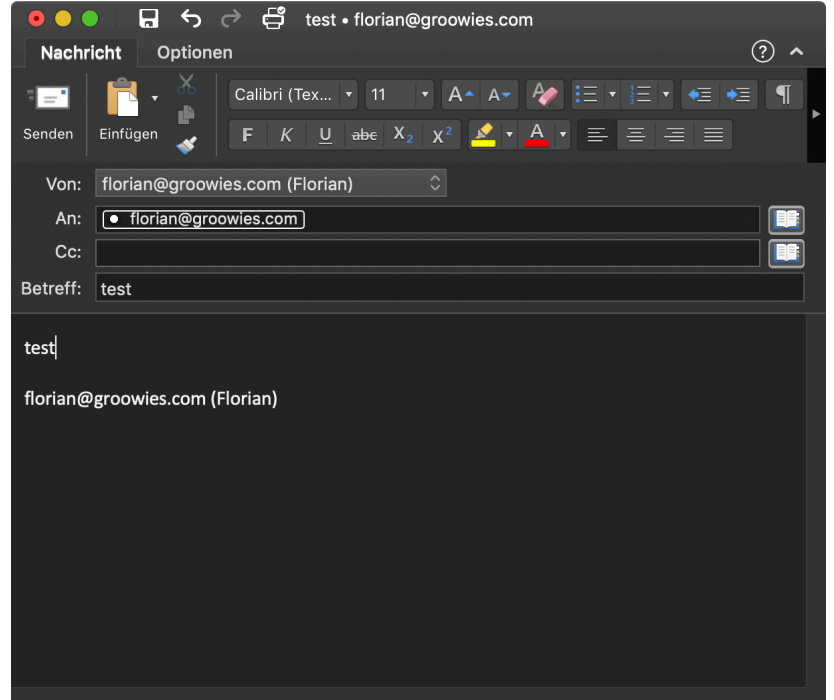